by CedCommerce Products Documentation

| <ul> <li>2. Configuration</li></ul> | 1. Overview          | 3  |
|-------------------------------------|----------------------|----|
| 3. Push Notification                | 2. Configuration     |    |
| 1 Support 22                        | 3. Push Notification | 17 |
|                                     | 4. Support           |    |

# 1. Overview

**Progressive Web Application (PWA)** by CedCommerce for *Magento 2* provides an enhanced app-like experience comprising the best and latest web capabilities. PWA is different from the traditionally used apps. They are rather experiences that bring to the table the best of both the worlds of websites and apps.

## Key features :

- Homescreen Shortcut: Customers will be able to add the app shortcut to their mobiles home screen to experience app-like features using our Magento 2 progressive web application.
- **Push Notification:** Notification will be sent to customers even when the browser is not open for any event on Magento 2 website.
- Offline Mode Operation: The progressive app will work even when there is poor or no internet connectivity on your Magento site for the pages which are already visited by the customer.
- Improves load speed: It will improve the page load speed of your Magento website.

# 2. Configuration

After installation of the module, admin can configure it by going to *Stores > Configuration > PWA > PWA Configuration*. Here, admin can edit the application name, icon, background color and many other setting related to it.

| Configuration                |   |                                 |                                                                                                    | Q 🌲          | 👤 admin 🗸  |
|------------------------------|---|---------------------------------|----------------------------------------------------------------------------------------------------|--------------|------------|
| Store View: Default Config ▼ | 0 |                                 |                                                                                                    |              |            |
|                              |   |                                 |                                                                                                    |              |            |
| PWA                          | ^ | General                         |                                                                                                    |              | $\bigcirc$ |
| PWA Configuration            |   | Enable PWA System               | Yes 💌                                                                                                    | [STORE VIEW] |            |
| GENERAL                      | ~ | Manifest Settings               |                                                                                                    |              | 0          |
| CATALOG                      | ~ |                                 |                                                                                                    |              |            |
| CUSTOMERS                    | ~ | Name                            | Demo Pwa<br>A name for use in the Web App Install banner.                                                                                                    | [STORE VIEW] |            |
| SALES                        | ~ | Description                     | Demo Pwa                                                                                                    | [STORE VIEW] |            |
| SERVICES                     | ~ | Short Name                      | Demo Pwa                                                                                                    | [STORE VIEW] |            |
| ADVANCED                     | ~ |                                 | A short name for use as the text on the users home screen.                                                                                                    |              |            |
|                              |   | Start URL                       | http://demo.cedcommerce.com/magento2/m2.0.9                                                                                                    | [STORE VIEW] |            |
|                              |   |                                 | Specifies the URL that loads when a user launches the<br>application from a device. If given as a relative URL, the base<br>URL will be the URL of the manifest. |              |            |
|                              |   | Background Color                | #FFFF00                                                                                                    | [STORE VIEW] |            |
|                              |   |                                 | The background color member describes the expected background color of the web application. Example: #2196F3                                                     |              |            |
|                              |   | Theme Color                     | #FFF00                                                                                                    | [STORE VIEW] |            |
|                              |   |                                 | The theme color member property sets the color of the toolbar. Example: #2196F3                                                                                  |              |            |
|                              |   | Display Type                    | Fullscreen                                                                                                    | [STORE VIEW] |            |
|                              |   |                                 | Select the type how a web app is displayed.                                                                                                    |              |            |
|                              |   | Orientation                     | Any                                                                                                    | [STORE VIEW] |            |
|                              |   |                                 | Define the default orientation for the web app's top level browsing contexts.                                                                                    |              |            |
|                              |   | App Icon                        | Choose file No file chosen                                                                                                    | [STORE VIEW] |            |
|                              |   |                                 | Derete Image<br>Allowed file types: jpg, jpeg, gif, png                                                                                                    |              |            |
|                              |   | Iron Sizo                       | 72272 96296 1282128 2562256 3342106 5122512                                                                                                    | ISTORE VIEWA |            |
|                              |   | 1011 3126                       | A string containing space-separated image dimensions.                                                                                                    | [DIGNE HEH]  |            |
|                              |   | Push Notification configuration |                                                                                                    |              | $\odot$    |
|                              |   | API Key                         | AlzaSyBQ3h9RJwlGXyh9_JyWWlMFtcA3VQJ1yNM                                                                                                    | [STORE VIEW] |            |
|                              |   | Project Id                      | mypwaproject-191610                                                                                                    | [STORE VIEW] |            |
|                              |   | Sender Id                       | 235074620166                                                                                                    | [STORE VIEW] |            |
|                              |   | Server Key                      | AlzaSyCTJUSg77VLTQryQgx12FepBC9c5n-Gulg                                                                                                    | [STORE VIEW] |            |
|                              |   | Blacklist URL                   |                                                                                                    | [STORE VIEW] |            |

Enter the url's you want not to be cached. Multiple urls should be seperated by comma. Use "/" for homepage. Example: checkout/cart.

# Enable PWA System:

It is there to enable or disable the module by setting the status "Yes" or "No"

## **Manifest Setting**

0

•

•

Name:

Application Name (A name for use in the Web App Install banner.)

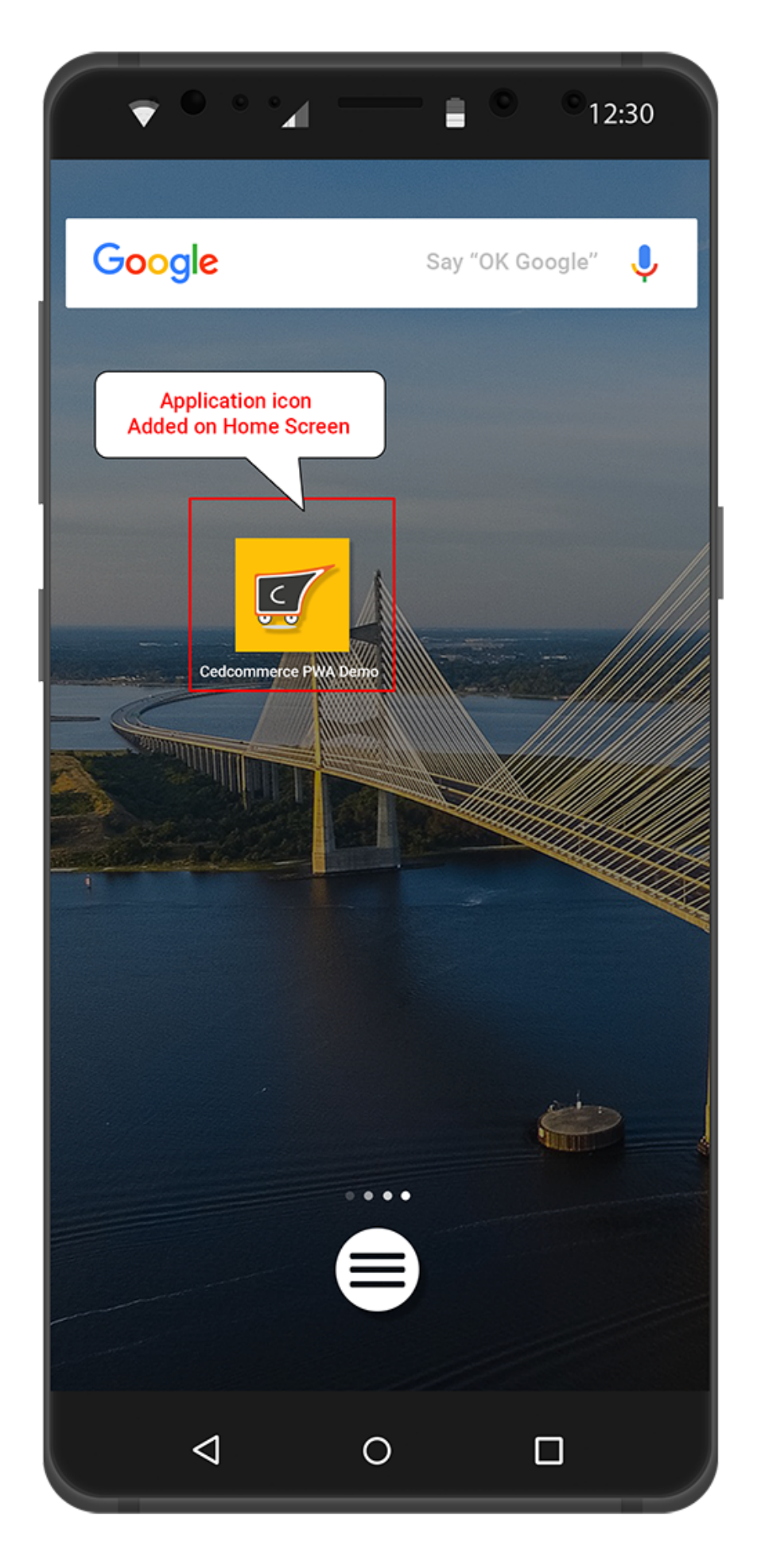

Description:

0

0

#### Short Name:

A short name is used as the text on the users home screen.

0

#### Start URL:

This field Specifies the URL that loads when a user launches the application from a device. If given as a relative URL, the base URL will be the URL of the manifest.

о

#### Background Color:

The background color member describes the expected background color of the web application. *"Example: #2196F3"* 

о

## Theme Color:

The theme color member property sets the color of the toolbar. "Example: #2196F3"

o

## Display Type:

Select the type how a web app is displayed.

- FullScreen
- Standalone
- Minimal-UI
- Browser

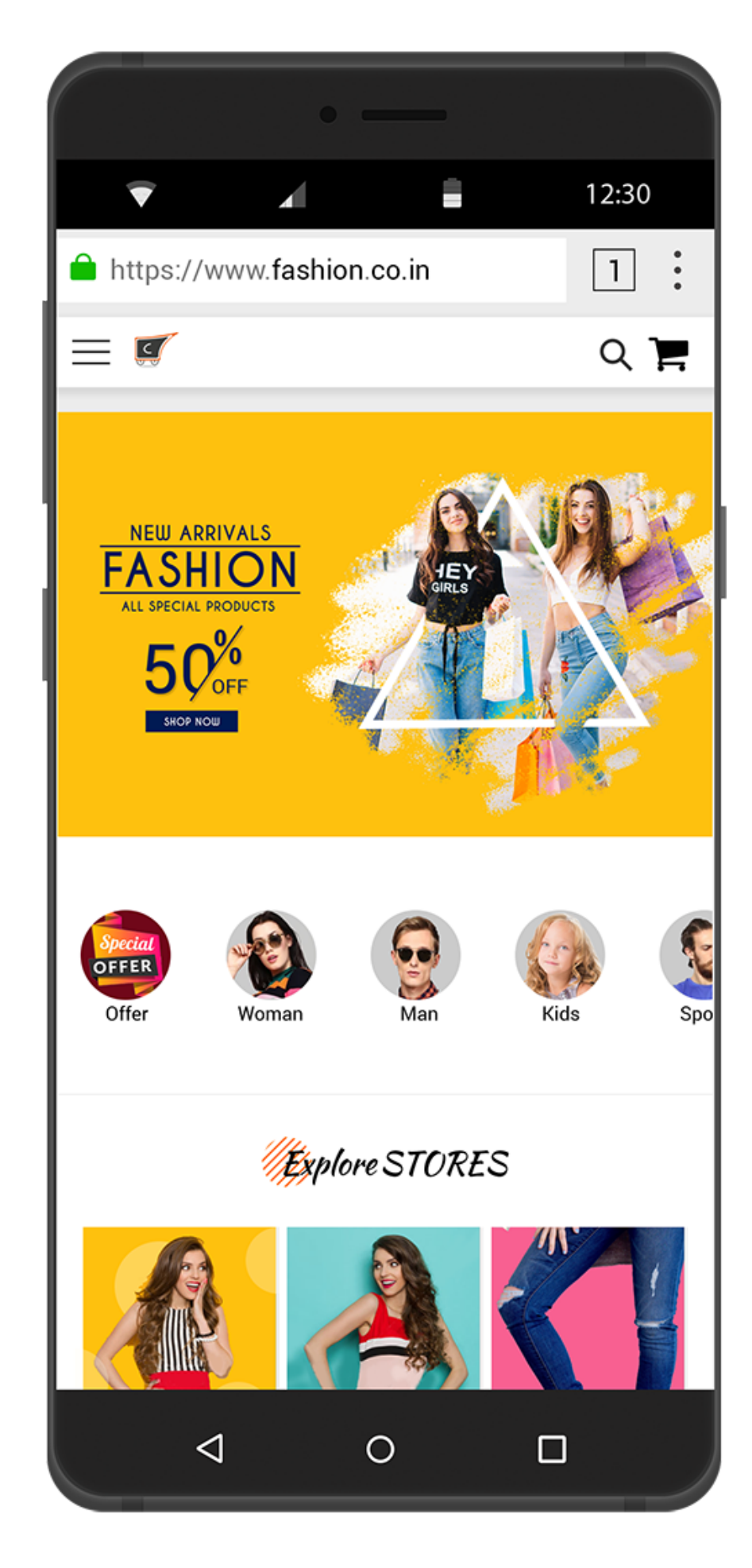

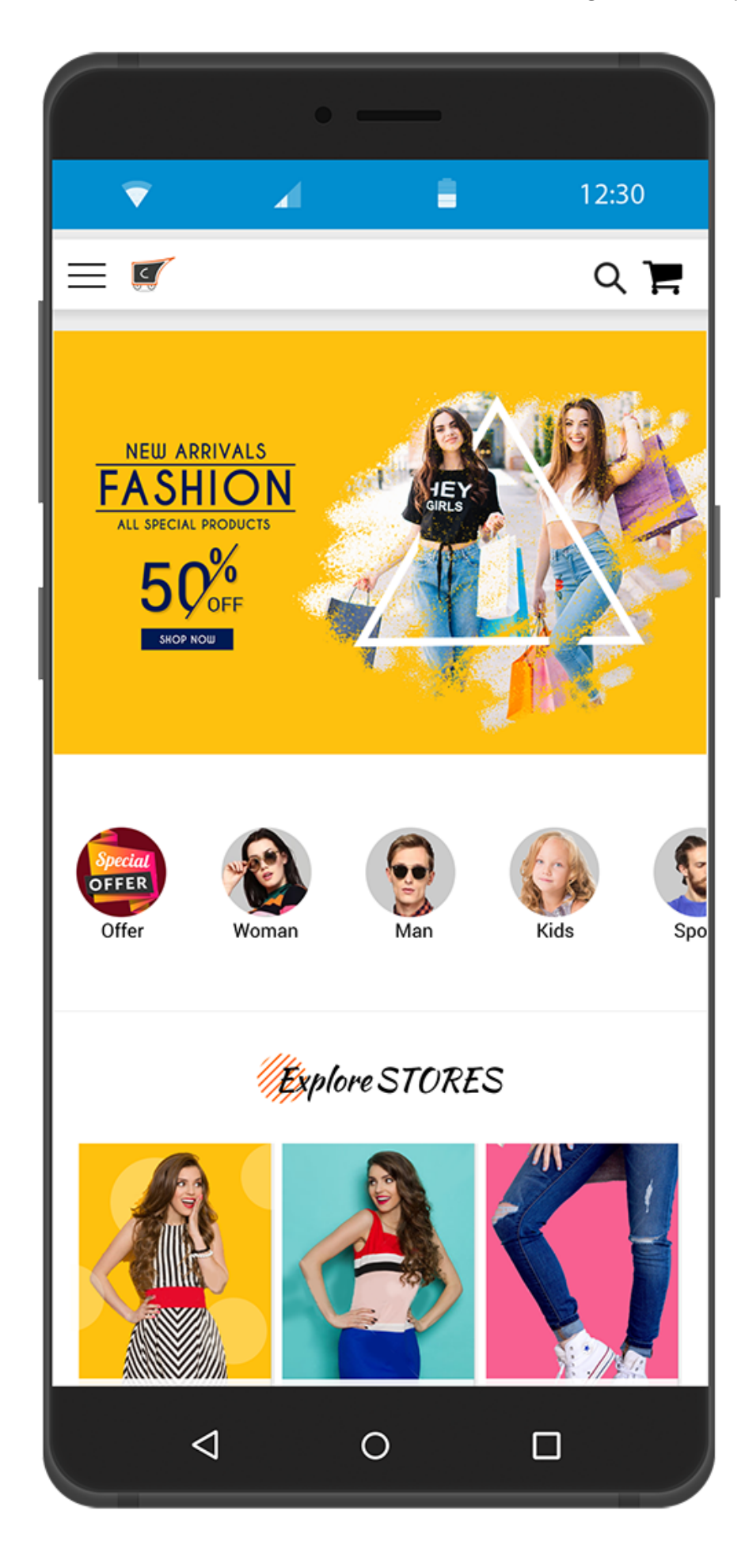

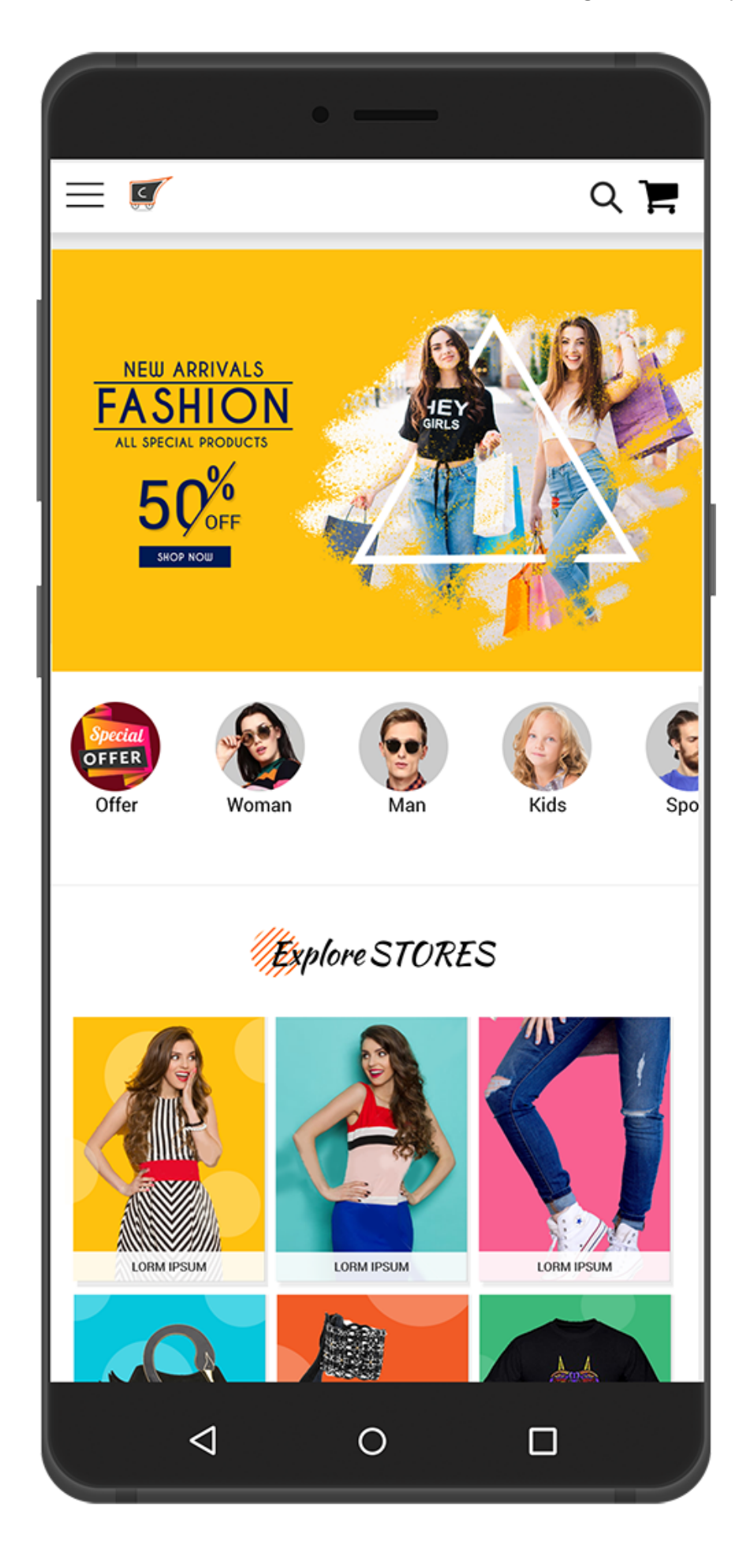

## Webpage / Minimal UI Standalone App Fullscreen App

#### Orientation:

Define the default orientation for the web app's top-level browsing contexts.

0

0

#### App Icon:

Add the image that will act as the PWA icon for your store. Allowed file types: jpg, jpeg, gif, png

o

#### Icon Size:

This will allow the size of the icons that you wish to have, A string containing space-separated image dimensions.

Admin needs to Create a Firebase Product Credentials in order to use this module, you need to have Firebase Project Credentials, which will be used in the Magento configuration.

1. After opening the Firebase website, please click GET STARTED button as shown in the below screenshot.

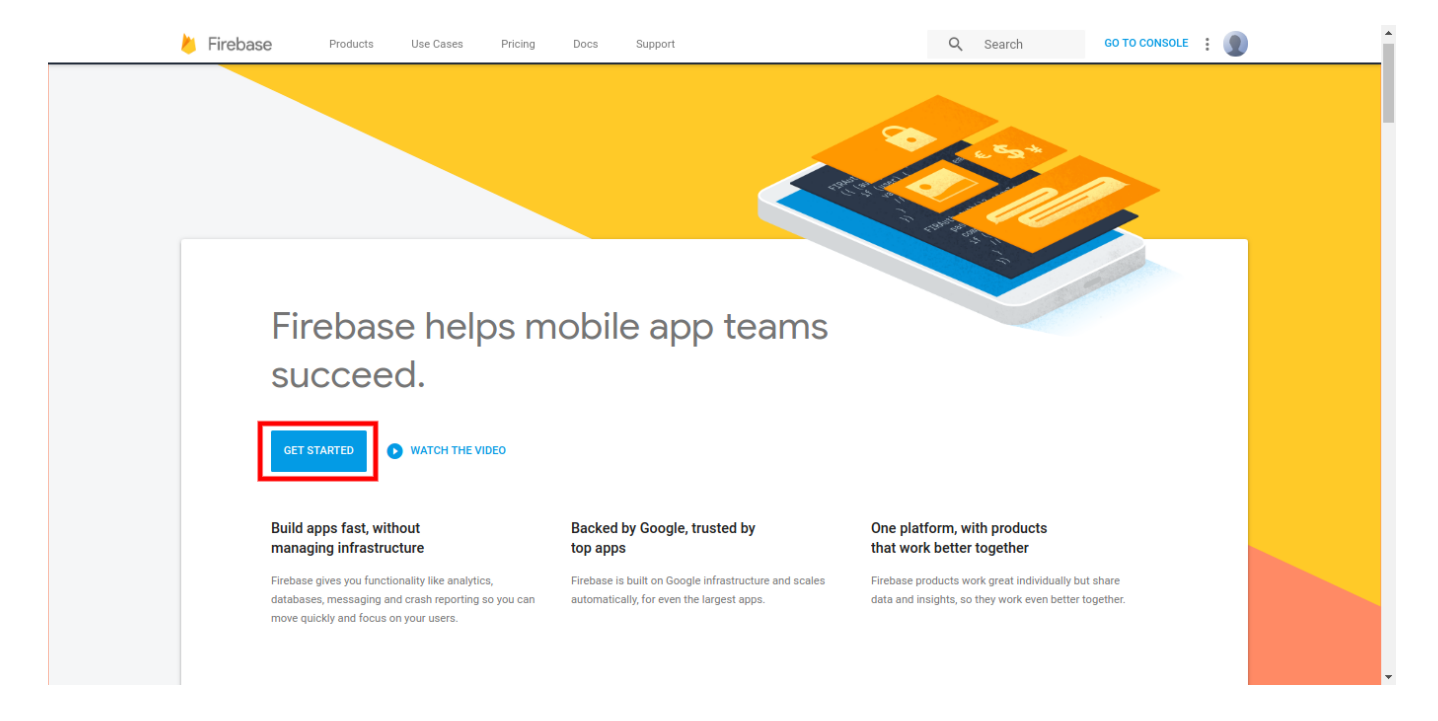

2. A small pop-up window will appear with the name of *ADD PROJECT*, here you have to enter your Project Name and then select your Country/Region.

3. After completing the details click CREATE PROJECT button.

|                                                              | Add a project                                                                                                    |                                                                                                    | >                                                                                                    | <         |
|--------------------------------------------------------------|----------------------------------------------------------------------------------------------------|----------------------------------------------------------------------------------------------------|----------------------------------------------------------------------------------------------------|-----------|
| Welcome to Fire                                              | Project name                                                                                                    |                                                                                                    | ≝ + i05 + <b></b>                                                                                                    |           |
| Tools from Google for develo<br>your users, and earning more | CedCommerce PWA                                                                                                    | •                                                                                                    | Tip: Projects span apps across platforms ⑦                                                                                                    |           |
| Q Learn more                                                 | Project ID ⑦                                                                                                    |                                                                                                    |                                                                                                    | .         |
|                                                              | cedcommerce-pwa 🧨                                                                                                    |                                                                                                    | Add Project<br>Name                                                                                                    |           |
| Your projects using Firebase                                 | Analytics and billing region ⑦                                                                                                    |                                                                                                    |                                                                                                    |           |
|                                                              | India                                                                                                    | *                                                                                                    |                                                                                                    |           |
| +<br>Add project                                             | Use the default settings for sharing 0 Share your Analytics data with Go Share your Analytics data with Go Share your Analytics data with Go Share your Analytics data with Go Share your Analytics data with Go I accept the <u>controller-controller term</u> I accept the <u>controller-controller term</u> | Google Analyti<br>oogle to impro<br>oogle to enabl<br>oogle to enabl<br>oogle Account<br><u>ns</u> . This is requ<br>vices. <u>Learn m</u> | is for Firebase data<br>e Google Products and Servic<br>technical support<br>Benchmarking<br>Specialists<br>irred when sharing Analytics da<br><u>re</u> | es<br>ata |
|                                                              | I agree that I am using Firebase serv the applicable <u>terms</u> .                                                                                                    | ices in my app                                                                                                    | and I agree to                                                                                                    |           |
|                                                              |                                                                                                    | Ca                                                                                                    | ncel Create project                                                                                                    |           |
|                                                              |                                                                                                    |                                                                                                    |                                                                                                    |           |

# PUSH NOTIFICATION CONFIGURATION

| 0           |  |
|-------------|--|
| API Key:    |  |
| 0           |  |
| Project Id: |  |
| 0           |  |

## Sender Id:

•

After creating the project from Firebase click on "Add Firebase to web App"

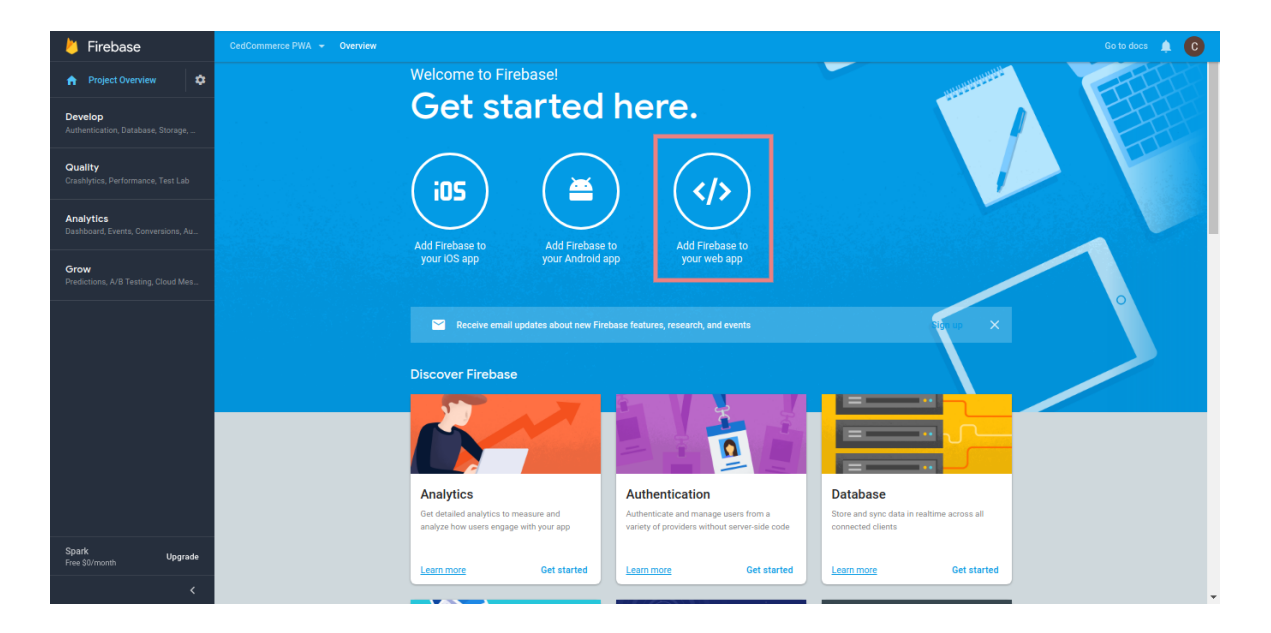

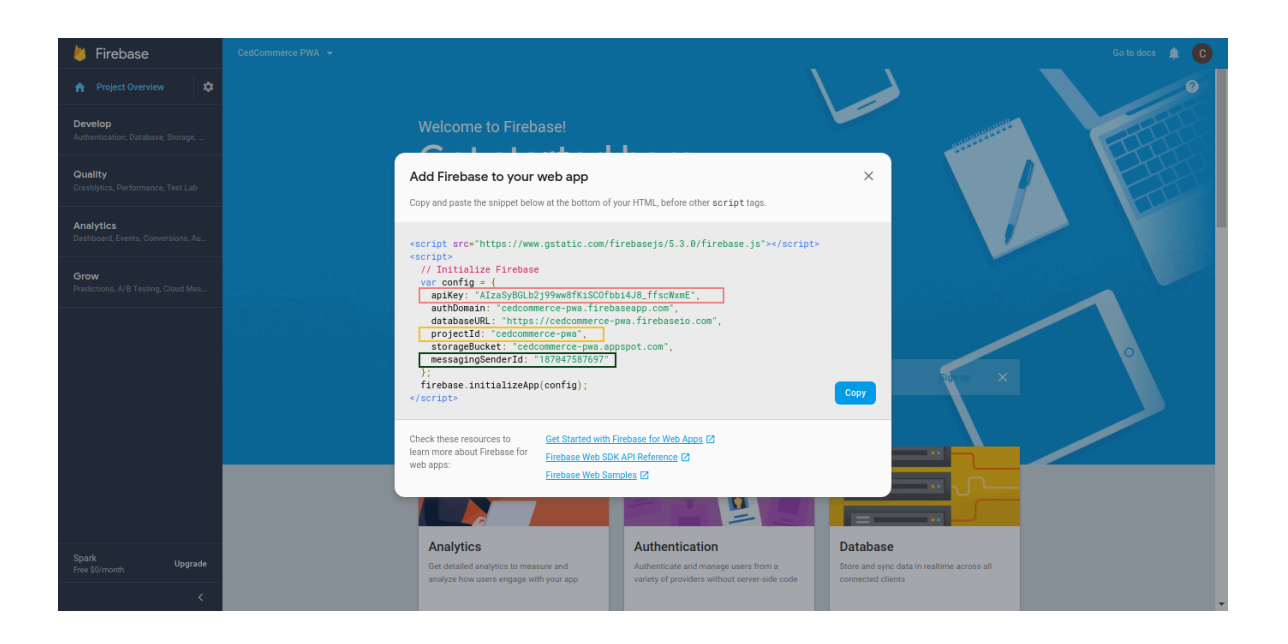

| DASHBOARD                     | Configuration                                               |               |                                                                                                    |              | Save Config           |
|-------------------------------|-------------------------------------------------------------|---------------|----------------------------------------------------------------------------------------------------|--------------|-----------------------|
| PWA                           | Push Notification co                                        | nfiguration   |                                                                                                    |              | $\overline{\bigcirc}$ |
| <b>PRODUCTS</b>               |                                                             | API Key       | AlzaSyBQ3h9RJwlGXyh9_JyWWlMFtcA3VQJ1yNM                                                                                  | [STORE VIEW] |                       |
|                               |                                                             | Project Id    | mypwaproject-191610                                                                                                    | [STORE VIEW] |                       |
|                               |                                                             | Sender Id     | 235074620166                                                                                                    | [STORE VIEW] |                       |
|                               |                                                             | Server Key    | AlzaSyCTJUSg77VLTQryQgx12FepBC9c5n-Gulg                                                                                  | [STORE VIEW] |                       |
| REPORTS                       |                                                             | Blacklist URL |                                                                                                    | [STORE VIEW] |                       |
|                               |                                                             |               | Enter the url's you want not to be cached. Multiple urls should<br>be seperated by comma. Use "/" for homepage. Example: |              |                       |
| SYSTEM                        |                                                             |               | cneckout/cart.                                                                                                    |              |                       |
| FIND PARTNERS<br>& EXTENSIONS | n Convribit® 2018 Magento Commerce Inc. All rights reserved |               |                                                                                                    |              | Magento ver 209       |

# Server Key:

0

| 붣 Firebase                                      | CedCommerce PWA 👻                                                                                                    | Go to docs     | Ļ | С |   |
|-------------------------------------------------|----------------------------------------------------------------------------------------------------|----------------|---|---|---|
| 🚖 Project Overview 🔅                            | Settings                                                                                                    |                |   | ? |   |
| Develop<br>Authentication, Database, Storage,   | General Cloud Messaging Integrations Service accounts Data privacy Users and permissions                                                                                                    |                |   |   |   |
| Quality<br>Crashlytics, Performance, Test Lab   | Project credentials                                                                                                    |                |   |   |   |
| Analytics<br>Dashboard, Events, Conversions, Au | Key Token                                                                                                    | Add server key |   |   |   |
| Grow                                            | AAAAK4zm3E_APA91bGzdcp5VoFdMA0fcjdpi0fqvgZ4P0PMHEgtIFvwuuCifMa8KIRWOy8j-zpjR5Fvwgt<br>Server key EXeW0KAmScf4857q8edhsfJakiwNB4SC4c6XfrAHWNRh2UyurCn0nSL4itT-rbvk512o0r-tdXAsUtipLDb<br>8bJN471Q |                |   |   |   |
| Treaterions, A/D Testing, cloud mes             | Legacy server key ③ AlzaSyCqcfD2p2U2let8vS8ZaZbpvzch-Wfm26w                                                                                                    |                |   |   |   |
|                                                 | Sender ID (2)                                                                                                    |                |   |   |   |
|                                                 | 187047587697                                                                                                    |                |   |   |   |
|                                                 |                                                                                                    |                |   |   |   |
| Spark Upgrade<br>Free \$0/month                 | iOS app configuration                                                                                                    |                |   |   |   |
| <                                               | You don't have an IOS app                                                                                                    |                |   |   | + |

| DASHBOARD                     | Configuration                                             |               |                                                                         |              | Save Config     |
|-------------------------------|-----------------------------------------------------------|---------------|-------------------------------------------------------------------------|--------------|-----------------|
| O<br>PWA                      | Push Notification                                         | configuration |                                                                         |              | $\odot$         |
| PRODUCTS                      |                                                           | API Key       | AlzaSyBQ3h9RJwIGXyh9_jyWWIMFtcA3VQj1yNM                                 | [STORE VIEW] |                 |
| CUSTOMERS                     |                                                           | Project Id    | mypwaproject-191610                                                     | [STORE VIEW] |                 |
|                               |                                                           | Sender Id     | 235074620166                                                            | [STORE VIEW] |                 |
|                               |                                                           | Server Key    | AlzaSyCTJUSg77VLTQryQgx12FepBC9c5n-Gulg                                 | [STORE VIEW] |                 |
| REPORTS                       |                                                           | Blacklist URL |                                                                         | [STORE VIEW] |                 |
| STORES                        |                                                           |               | Enter the url's you want not to be cached. Multiple urls should         |              |                 |
| SYSTEM                        |                                                           |               | be seperated by comma. Use "/" for homepage. Example:<br>checkout/cart. |              |                 |
| FIND PARTNERS<br>& EXTENSIONS |                                                           |               |                                                                         |              |                 |
|                               | Convright® 2018 Magento Commerce Inc. All rights reserved |               |                                                                         |              | Magento ver 209 |

# 3. Push Notification

Admin can manage the Push Notifications Template and users by going to PWA > Manage Template.

From here admin can add/edit or delete any Push Notification template. Admin can also enable or disable any push notification and even can 'Push' the notification message to a specific user or even to all the users by selecting and clicking on *"Send Notification"*.

Manage Template

| 👼 🥠                           | 👼 👘 Manage Templates / M. 🗴                                                                      |              |                             |                               |                                |                                  |                           |  |
|-------------------------------|--------------------------------------------------------------------------------------------------|--------------|-----------------------------|-------------------------------|--------------------------------|----------------------------------|---------------------------|--|
| $\leftrightarrow \rightarrow$ | C 🔒                                                                                              | Secure   htt | ps://demo.cedcommerce.com/m | nagento2/m2.0.9/admin/pwa/ter | nplates/Index/key/9ed8c538664f | c36b39c4b767c6970446923d96e509e8 | 595b58e29410c6b10320/ 🖈 : |  |
| Ŵ                             |                                                                                                  |              |                             |                               |                                |                                  | System Messages: 🛕 1      |  |
| CASHBOA                       | RD                                                                                               | Manag        | ge Templates                |                               |                                |                                  | 🔍 🌲 💄 admin 🗸             |  |
| \$<br>SALES                   |                                                                                                  |              |                             |                               |                                |                                  | Add New Template          |  |
| PWA                           |                                                                                                  | Search       | Reset Filter                |                               |                                |                                  |                           |  |
| PRODUC                        | TS                                                                                               | Actions      | ▼ 1 records for             | und                           |                                | 20 v per page                    | < 1 of 1 >                |  |
| CUSTOME                       | RS                                                                                               |              | Created At †                | Title                         | Body                           | lcon                             | Action Url                |  |
|                               | NG                                                                                               | Any 💌        | From                        |                               |                                |                                  |                           |  |
|                               |                                                                                                  |              | То                          |                               |                                |                                  |                           |  |
| CONTEN                        | т                                                                                                |              | Jul 21, 2018                | test                          | test                           | ced/pwa/images/index(1) (1).jpg  | http://www.bbc.co.uk      |  |
| REPORT                        | s                                                                                                |              |                             |                               |                                |                                  |                           |  |
| STORES                        | STORES Copyright© 2018 Magento Commerce Inc. All rights reserved. Magento ver. 2.0.9 Report Bugs |              |                             |                               |                                |                                  |                           |  |

Click on "Add New Template" to create a new Push Notification that will be sent to the list of registered user

You will see the form field that needs to be filled out for sending the notification.

| test                |              |                               |              | Q      | <b></b> | 👤 admin 🗸 |
|---------------------|--------------|-------------------------------|--------------|--------|---------|-----------|
|                     |              |                               | ← Back       | Delete | Reset   | Save      |
| GENERAL INFORMATION | Edit Item    |                               |              |        |         |           |
| General 🖌           | Title *      | Sale 80%                      |              |        |         |           |
|                     | Body *       | 80% discount on all products. |              |        |         |           |
|                     | Action Url 🔸 | http://www.cedcommerce.com    |              |        |         |           |
|                     | Icon         | Choose file No file chosen    | Delete Image | 2      |         |           |

| Manag                                                                                                    | 🔍 🏚 上 admin 🗸    |          |                               |                         |                            |  |  |
|----------------------------------------------------------------------------------------------------|------------------|----------|-------------------------------|-------------------------|----------------------------|--|--|
|                                                                                                    | Add New Template |          |                               |                         |                            |  |  |
| Search       Reset Filter         Actions <ul> <li>I records found</li> <li>I of 1</li> <li>I of 1</li></ul> |                  |          |                               |                         |                            |  |  |
| •                                                                                                    | Created At       | Title    | Body                          | Icon                    | Action Url                 |  |  |
| Any 🔻                                                                                                    | From             |          |                               |                         |                            |  |  |
|                                                                                                    | Jul 21, 2018     | Sale 80% | 80% discount on all products. | ced/pwa/images/Logo.png | http://www.cedcommerce.com |  |  |

This is a push notification that is created by the admin that will be sent to every user of PWA.

## Manage User

•

From here admin can check and manage the user who all has registered to PWA feature, and from this panel, he has the complete access on each user like delete or sent any push notification individually selecting his profile.

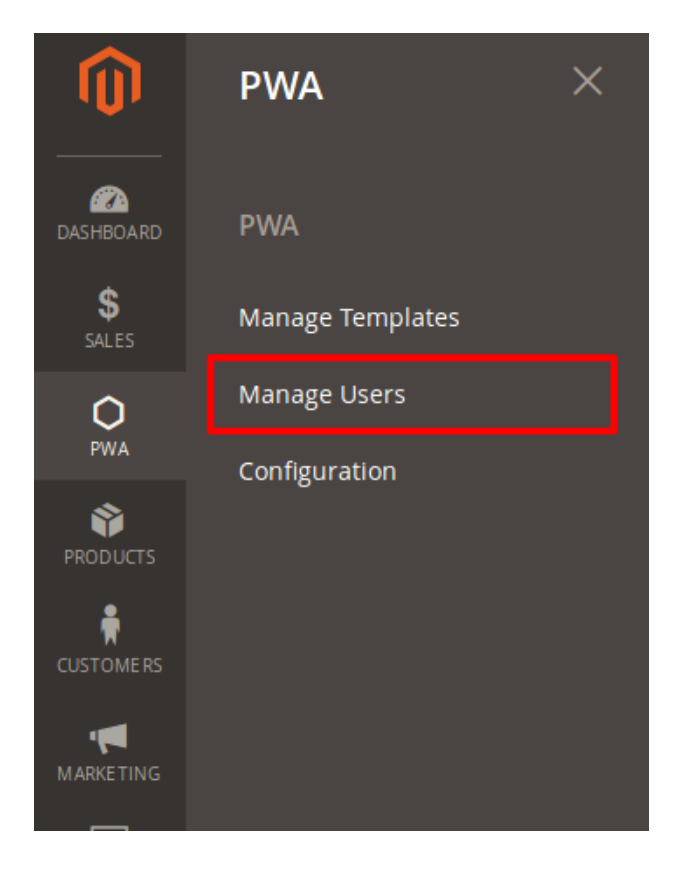

| \$<br>SALES | Manag              | ge User                    | ſS                                                                                                    | Q         | ۴         | 💄 admin 🔻       |
|-------------|--------------------|----------------------------|----------------------------------------------------------------------------------------------------|-----------|-----------|-----------------|
| ₽₩A         | Search<br>Send Not | Reset Filter               | r<br>Template Sale 80% ▼ Submit 44 records found (44 selected) 100 ▼ per page                                                                                                    | <         | 1         | of 1            |
| PRODUCTS    |                    | Created <sub>†</sub><br>At | Token                                                                                                    |           |           |                 |
| CUSTOMERS   | Any 🔻              | From                       |                                                                                                    |           |           |                 |
|             | ✓                  | Jul 30, 2018               | cN4SAGva72A:APA91bETJtsKm29ssZ0zvOtPeky2_1t1lDo5eLTZdRATOyctC-CnLHfkrAZlCoGImNAZkGgESJa5obkEu0Cm_ku3ScZC59Pak-<br>QQOWHWOCCL_vu3kMuLwDblgnZon4FJF3SftBtU1HGi_JpSTUAPkv2lvvQH3xrJA |           |           |                 |
| <b>II.</b>  |                    | Jul 30, 2018               | ftotL4bDP6Q:APA91bExNFfi4VVzeNw5KpNFm33R-dBCLh1EVFEQ9eFTURWmXz10LjHfKqnfNb4tCYbcnutn1FpzcBlJbXZ-Hs4PN2DPweoJy                                                                     | BbfHscU1T | D8KC1LB   | apN-xQVxwXMa(   |
|             | ~                  | Jul 30, 2018               | cFDwz5FfWhg:APA91bFSCv9JNqQJXYKDQ8DAPChbdyGakGASLK7RKOO4UTJNnt9NV2gO2iOwPaAcHGa1FDcxOEskpEDIa_KeZ0hU87uFo                                                                         | VtwNrWvt  | -mct1X80_ | zU7H9TlaL704ZJI |
| STORES      | ✓                  | Jul 30, 2018               | em0FHJYa99o:APA91bG3pR5MeWn7VWha3o-<br>Uyf3zJIXDKEYIVt5XAYoptXFwuRwpdgtzp3opklA8QdLKCJ5dPyK7zxKwmDL3SgxF5wRTPJkLOMRk2mazrB7zku6whIq_ylC7IwGjmANMpsyn                              | nuKSYGOsV | /jn6aWF4  | o_1EeOoXLRHTB   |

Admin can select the Specific user to whim he wants to send the notification else he can select all from the above option, and then mark them to **"Send Notification**", now if the admin has formed out various Push Notification template he can choose from all that which Push notification Template needs to be sent and then click on **"Submit"** 

**Customer Mobile Screen** 

•

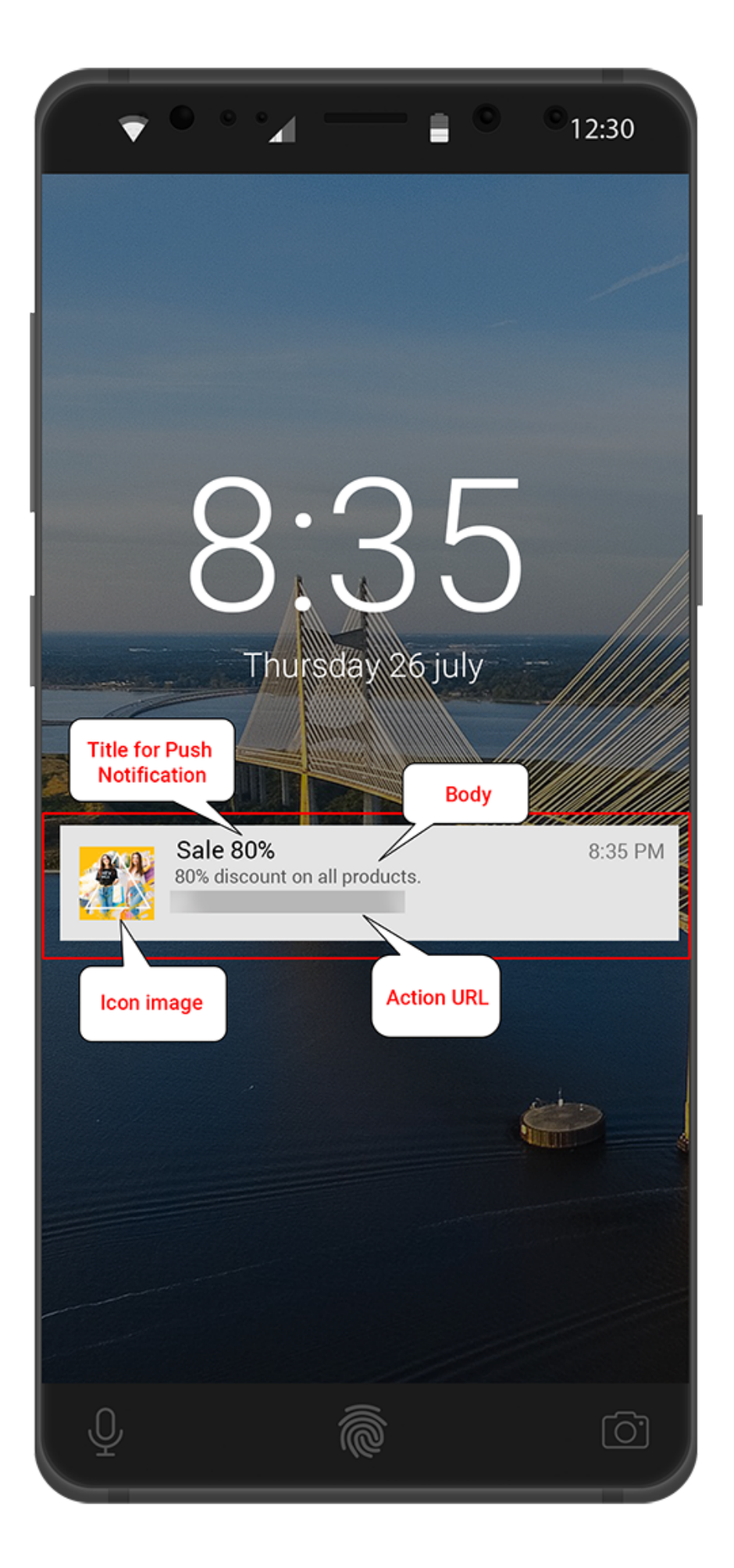

Now a customer can click on the notification and get diverted to the URL mention as set while setting the Template in Manage Template

# 4. Support

If you need any support or have questions directly related to CedCommerce Progressive Web Application, please use our Online Message Form to contact our support team or send us an email at support@cedcommerce.com

Regards CedCommerce Inc.